# 港区健診インターネット予約操作マニュアル

## 目次

| 1. ご予約の前に準備・ご確認いただきたいこと           | — P. 2    |
|-----------------------------------|-----------|
| 2. 基本操作                           | —— P. 2   |
| 【手順 1】 「三田病院ホームページ」トップページ         | P. 2      |
| 【手順 2】 「港区健診のインターネット予約」ページ        | P. 3      |
| 【手順 3】 「予約受付」トップページ               | P. 4      |
| 【手順 4】コース選択                       | P. 5      |
| 【手順 5】 詳細・予約                      | P. 6      |
| 【手順 6】予約カレンダー                     | P. 6      |
| 【手順 7】希望日選択                       | P. 7      |
| 【手順 8】オプション検査項目の選択                | P. 8      |
| 【手順 9】 お客様情報入力 ①健康保険組合名           | P. 9      |
| 【手順10】お客様情報入力 ②三田病院の診察券をお持ちの方へ    | P. 9      |
| 【手順11】 お客様情報入力 ③会員規約および個人情報保護方針への | >同意 P. 10 |
| 【手順12】予約確定                        | P. 10     |
| 【手順13】予約番号                        | P. 11     |
| 【手順14】 予約ができなかった場合                | P. 11     |

1. ご予約の前に準備・ご確認いただきたいこと

事前ご準備いただくもの

- □ 健康保険証(生活保護等でお持ちでない方は不要)
- □ **港区の受診券** ※港区よりご送付
- <u>受診券のない検査は受けられません。</u>
- □ メールアドレス ※予約完了登録受信用

事前にご確認いただくこと
 二社会保険で特定健診を受診する方は、事前に当院もしくは健保組合へ健保組合と港区が「集合契約 B」の契約をしているかご確認ください。
 「集合契約 B」の契約をしていなければ受診ができません。
 □お知らせのメールが届くようにしてください。
 迷惑メール防止等で規制をしているとメールが届かないことがあります。
 なお、解除方法は、各電話会社へお問い合わせください。

#### 2. 基本操作

【手順1】「三田病院ホームページ」トップページ 港区健診の予約方法について 「**港区予約画面はこちら**」をクリック

| お知らせ                                                                                                    |
|----------------------------------------------------------------------------------------------------|
| 【港区健診予約方法について】                                                                                                    |
| <ul> <li>② 予約時<br/>定員に</li> <li>クリック</li> <li>/ 電話:9:00~17:00)</li> </ul>                                                                                                    |
| ③ 予約方法:<br>Oインターネット予約(PC・スマート、タブレット端末)<br>・登録完了連絡はメールでお送りします。<br>絡用のメールアドレスをあらかじめ準備してください。                                                                                                    |
| □ ( C ( 1 / 2 ) * 9 / 2 ( 3 ±) ( 0 / 2 ) ( 1 / 2 ) ( 1 / 2 ) ( |
| 回線が混雑し、つながりにくいことが予想されます。<br>* 予防医学センター窓口での受け付けは行っておりません。                                                                                                    |
| 予約のために来院されても健診予約の受け付けは行っておりませんのでご注意ください。<br>* 港区健診に関するお問い合せは、 <b>03-3451-8127</b> (受付時間:14時〜17時)                                                                                                    |

### 【手順2】「港区健診のインターネット予約」ページ 「ご予約にあたっての注意事項」をよく読んでいただいてから「港区予約画面へ」をクリック

ご予約にあたっての注意事項 検査は、港区から送付された「受診券」に記載されている(シールの)健診のみ予約できます。
 ※「受診券」に記載(シール)がない検査は、予約いただいても当日検査はできません。 2. ご予約後の日程変更は、空枠がある場合に限り変更は可能です。 3. ご予約の受付完了は、予約操作の最後に『送信』キーを押し、画面に「予約番号」が表示された時点で完了となりま đ ※予約作業完了前に送信キーを押してしまった場合、予約できない場合があります。 その際は、再度、コース選択をしていただく事になりますので、予めご了承ください。 4. 予約確定後に予約完了のメールが届きます。受取用のメールアドレスの事前確認をお願いします。 ※迷惑メール防止のためにメール受信を制限されている場合は、届かないおそれがあります。 mitahp-minatokukensin@iuhw.ac.jpのメールが届く設定にしてください。 5. メールアドレスは一人一つのみとなります。 へはご利用できません。 料を送付いたします。 クリック 受診できない場合があります。必ず資料が届く住所を入力してくださ せん。ご注意ください。 お申し込み 港区予約画面へ口

※「ご予約にあたっての注意事項」を必ず読んでから、「予約画面へ」に進んでください。 ※予約操作に関するお問い合わせは、電話予約03-3451-8127にて承ります。 【手順3】「予約受付」トップページ

| 三田病院 港区区民健                                                  | 診 インターネット予約                    |
|-------------------------------------------------------------|--------------------------------|
| 性別と生年月日を選択し、「認証する<br>次ページで受診する検診を選択します<br>※年齢に応じて受診できる検診内容が | ボタン」をクリックして下さい。<br>。<br>異なります。 |
| 性別                                                          | ● 男性 ○ 女性                      |
| 生年月日                                                        | 1970 ▼ 年 01 ▼ 月 01 ▼ 日         |
|                                                             | ▶ 認証する                         |

性別・生年月日を選択し、「認証する」をクリックします。 性別・生年月日は正しく入力をして下さい。 誤った内容を入力されますとご希望のコースが受診出来ない可能性がございます。

ご予約可能なコースを選択するページに飛びます。

| 予約ンステム                                                                                 |                  |
|----------------------------------------------------------------------------------------|------------------|
| ゲスト様 → 契約健康保険組合/企業の割引を使用する方 → 過去に本                                                     | サービスを利用してご予約された方 |
| <ul> <li>         ・フラン・予約         ・基本情報         ・アクセス・地図         ・         </li> </ul> |                  |
|                                                                                        |                  |
| シブランを絞り込む                                                                              | (                |
|                                                                                        |                  |
|                                                                                        | 7.04             |
| 時間帶 二午前 二十十十十十十十十十十十十十十十十十十十十十十十十十十十十十十十十十十                                            |                  |
| 気になる箇所の健診     日本細診     日本細診     日本細診     日本細診     日本細診     日本細診     日本の他の総診            |                  |
| こんな方にオススメ                                                                              |                  |
| →この条件で絞り込む                                                                             |                  |
| 設つ込み保持をクリア                                                                             |                  |
|                                                                                        |                  |
| 415-11-21 【女性専用】「子宮」/乳がん検診」受診する+「特定/基本磁診                                               | 1 受診する方          |
| 9750<br>【Aコース】【女性専用】「子宮」/乳がん検診」受診する+「特定/基本磁波                                           | 1) 受診する方         |

認証画面で男性を選択すると男性コースのみ、女性を選択すると女性コースのみが表示されます。

【手順4】コース選択

港区健診受診券から受診希望の検査項目をご確認のうえ、予約をお願いします。

- ・肺がん検診での喀痰検査は 50 歳以上で、 <u>喫煙指数(1 日の喫煙本数×喫煙年数)600 以上の方のみ</u>対象です。 それ以外の方は希望されても喀痰検査をお受けになれません。
- ・胃がん検診での胃内視鏡検査は実施しておりません。
- ・乳がん検診は 40 歳以上の方のみ、マンモグラフィにて実施いたします。
- ・子宮頸がん検診は 2023 年度実施者には受診券が配布されておりません。
- 1) 港区の受診券を確認しながら、コースをお決めください。

| <u></u> | 受診期間                 | <u>対象</u> |         | ï      | <u>異択可能な検</u> 証   | <u> </u>           |        |
|---------|----------------------|-----------|---------|--------|-------------------|--------------------|--------|
| Α       | 8月1日 (金) ~11月28日 (金) | 女性        | 特定/基本健診 | 生活機能評価 | 各がん検診( <u>※</u> ) | 乳がん検診<br>(マンモグラフィ) | 子宮がん検診 |
| В       | 8月1日 (金) ~11月28日 (金) | 男性/女性     | 特定/基本健診 | 生活機能評価 | 各がん検診( <u>※</u> ) | 乳がん検診<br>(マンモグラフィ) |        |
| С       | 8月1日 (金) ~11月28日 (金) | 男性/女性     | 特定/基本健診 | 生活機能評価 | 各がん検診( <u>※</u> ) |                    |        |
| D       | 12月1日(月)~12月30日(火)   | 女性        |         |        | 各がん検診( <u>※</u> ) | 乳がん検診<br>(マンモグラフィ) | 子宮がん検診 |
| E       | 12月1日(月)~12月30日(火)   | 男性/女性     |         |        | 各がん検診(※)          |                    |        |

※胃がん、肺がん、大腸がん、前立腺がん、肝炎ウィルスの検査項目 月曜日~金曜日:午後検査(13:30受付~15:30終了予定) <u>土曜日の実施はございません。</u>

☆ 日曜・祝日休診。また、都合により平日でも休診の場合がございます。

予約が満員になり次第、カレンダー画面において、日にちがクリックできなくなります。

### 【手順5】詳細・予約

コースを選択し、そのコースの「詳細・予約」をクリック

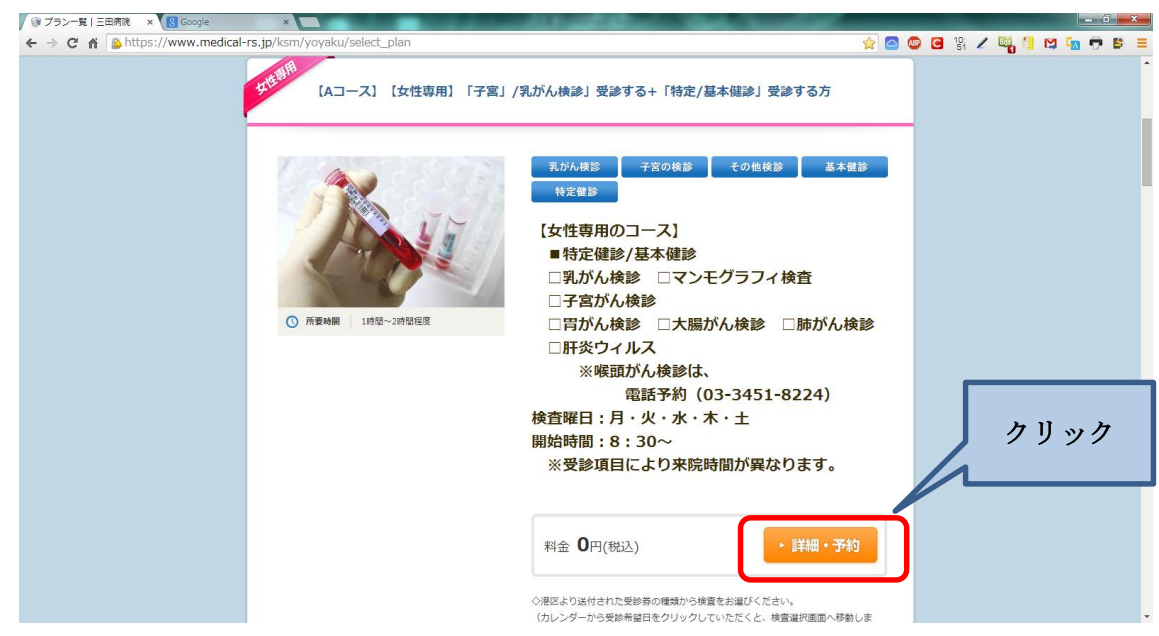

#### 【手順6】予約カレンダー

「予約カレンダーを見る」をクリック

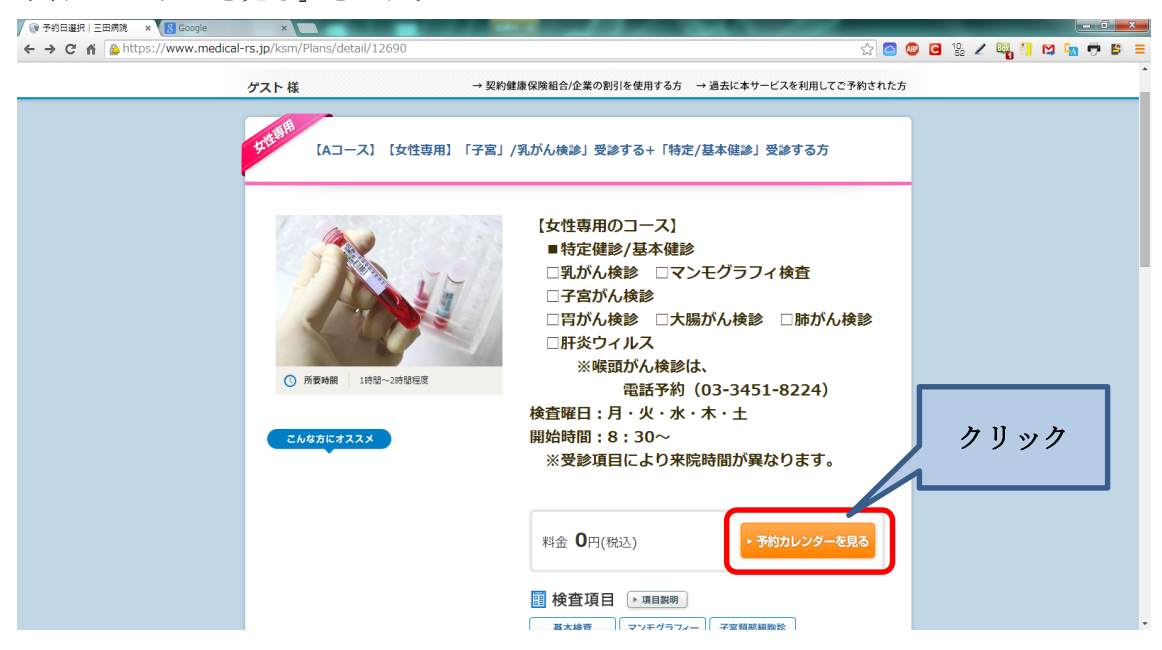

【手順7】希望日選択

※満員の場合は、表示されません。

カレンダー画面(月毎にタブ表示)より日付を選択し、時間をクリック

<u>予約日を選択しただけでは、まだ予約は確定していません。</u>「送信」を押し、「予約番号」の発行を もって確定します。

※ 同時に複数の方が同じコースで同じ希望日を選択している場合、「送信」しても「予約ができま せんでした。」と表示が出ることがあります。その場合は、「予約受付」トップ画面から再度やり直 す必要があります。予めご了承ください。

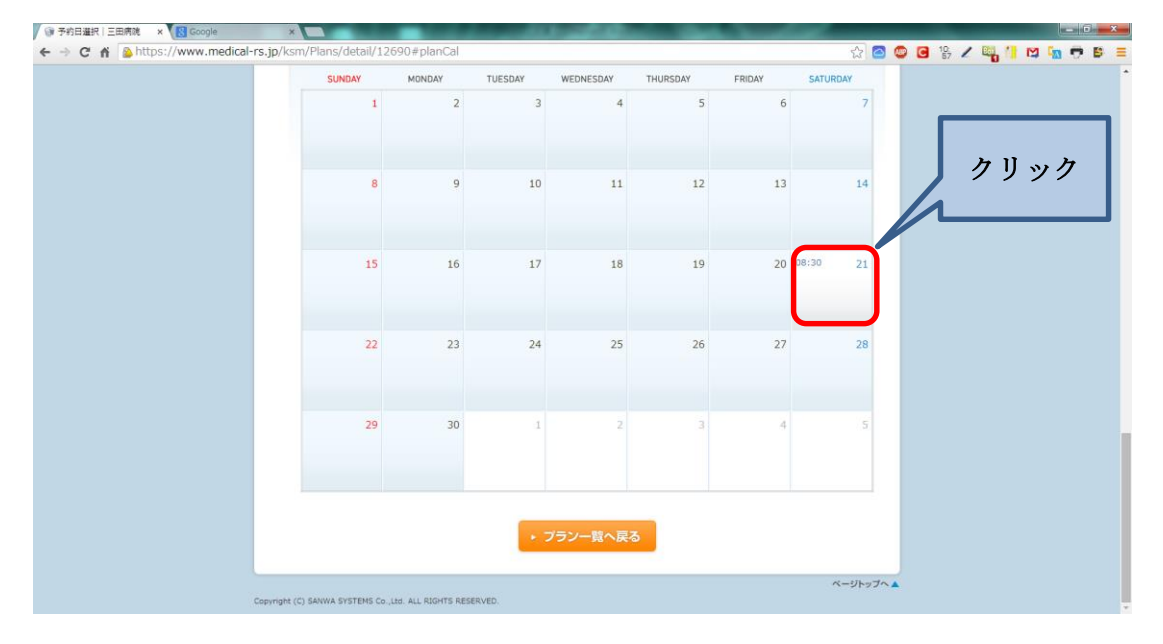

#### 【手順8】オプション検査項目の選択

オプション欄より、受診される検査を必ずクリックして選択をください

(選択すると✔が入り、右上オプション欄に検査項目が表示されます。)

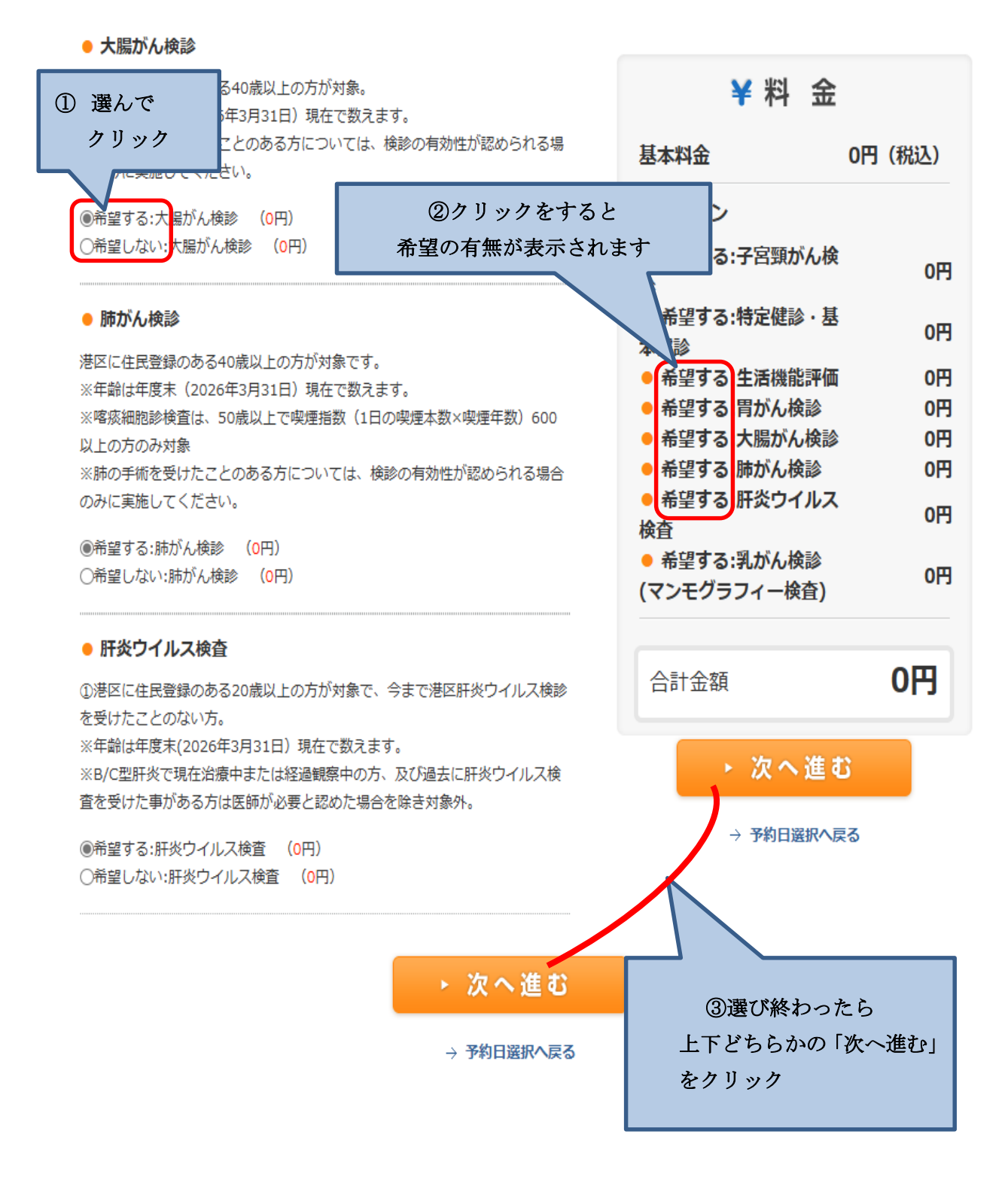

【手順9】お客様情報入力 ①氏名・生年月日等の入力をしてください ※住所は、<u>事前資料の送付先住所</u>を入力してください (「\*」印は必須項目となります) 健康保険組合(国民健康保険もしくは社会保険・その他)をご選択ください

| ベット) <b>*</b>  |                                                         |              |
|----------------|---------------------------------------------------------|--------------|
| 氏名(力ナ) *       | 121 X1                                                  |              |
| 生年月日 *         | 1970年 01月 01日                                           |              |
| 年齡             | 49 歳<br>(受診日時点での年度年齢を表示してい                              | \走变。)        |
| 性別 *           | 女性                                                      |              |
| 郵便番号 *         | -         <半角数字>         住           郵便番号入力後、「住所検索」をクリ・ | 列始本          |
| 都道府県 *         |                                                         | 《国民健康保険》     |
| 住所1(市区町村) *    | (例:港区虎ノ門)                                               | 港区健康保険、後期高齢者 |
| 日中連絡可能番号 *     |                                                         | 《社会保険》       |
|                | <半角数字>                                                  | ●●健康保険組合     |
| メールアドレス *      |                                                         | 《その他》        |
| メールアドレス(確認用) * |                                                         | 生活保護など       |
| 健康保険組合名        | <ul><li>●国民健康保険</li><li>○社会保険</li></ul>                 |              |
|                | ○その他                                                    |              |

【手順 10】お客様情報入力 ②三田病院の診察券をお持ちの方へ(必須項目) 三田病院の診察券を持っている方は、備考欄に7ヶタの診察券番号を入力してください。

|                                                                                                    |                                                                                                    | - IN INTER Law tob TU AN MOT                                                                                          |
|----------------------------------------------------------------------------------------------------|----------------------------------------------------------------------------------------------------|----------------------------------------------------------------------------------------------------|
| メールアドレス(確認用) *                                                                                                    | @                                                                                                    |                                                                                                    |
| 健康保険組合名                                                                                                    | <ul> <li>・国民健康保険     <li>・社会保険     <li>・その他     </li> </li></li></ul>                                                                                         | 國際医療福祉大学三田病院<br>IUHW<br>MITA HOSPITAL                                                                                 |
| 三田病院診察券番号                                                                                                    |                                                                                                    | < <sup>診察労</sup> 9900-01-1<br>〒3ト 001                                                                                 |
| 第五条 会員情報の取扱<br>1. 会員登録の際に届出<br>の向上・新規サービスの企<br>2. 当院は、氏名・メー<br>し、以下の場合を終きます<br>・ 債報購示について<br>・ 法令に基づく場合<br>・ 人の生命、身体双<br>3. 当院が所有した会員<br>入力された個人们 | た情報は、当院が所有するものとします。会<br>画等に利用することに同意したものとします<br>ルアドレス・電話番号等の個人を満刻できる。<br>。<br>お客様の同意がある場合<br>は財産の保護のために必要がある場合<br>登録の際に届出された情報は、マーン株式会<br>青報は 個人情報保護方針に基づき取りま | S25 09 21 F<br>まは当成がここで得た情報を、当該サービス品質<br>う。<br>消報を第三者に開示しないものとします。ただ<br>出して継承され、マーン株式会社は当院の個人情報<br>なわれることに同意するものとします。 |
|                                                                                                    | □ 会員規約および個人情報保護方                                                                                                    | 方針に同意します                                                                                                    |
|                                                                                                    | <ul> <li>入力内容を確認</li> <li>→ 予約内容入力へ戻</li> </ul>                                                                                                    | 8 <b>する</b><br>83                                                                                                    |

#### 【手順 11】お客様情報入力 ③会員規約および個人情報保護方針への同意

「会員規約および個人情報保護方針」に同意の上、ボックスにチェックを入れる

「入力内容を確認する」をクリック

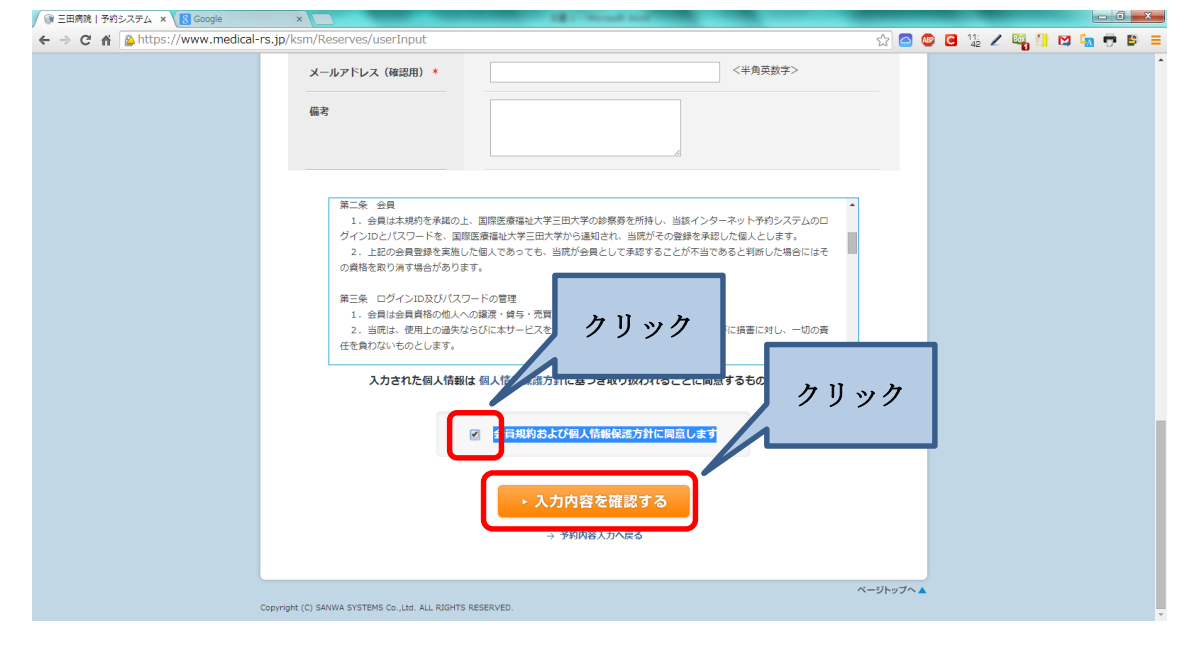

### 【手順 12】予約確定

お客様情報入力確認画面で内容確認後、「送信する」をクリック

| → C A A https://www.medical-rs.jp/ksm/Reser | ves/userInput   |                                                  | 익 ☆ 🙆 🐷 🖸 第 🖊 🏼 |  |
|---------------------------------------------|-----------------|--------------------------------------------------|-----------------|--|
|                                             | 入力内容をご確認の上、間違いが | なければ「逆費する」ボタンをクリックしてください。                        |                 |  |
|                                             | プラン名            | [Aコース] [女性専用] 「子宮」/気がん検挙」受診する+「特定/基本機挙」受<br>診する方 |                 |  |
|                                             | 合計金額            | 0円(桃込)                                           |                 |  |
|                                             | 使康保族組合名         | 日本私立学校振興,共演審集团                                   |                 |  |
|                                             | 氏名(漢字)          | 三田 花子                                            |                 |  |
|                                             | 氏名(カナ)          | ミタノナコ                                            |                 |  |
|                                             | 生年月日            | 1950年 01月 01日                                    |                 |  |
|                                             | 年29             | 65歳<br>(気却日時点での半週年齢を表示しています。)                    |                 |  |
|                                             | 住別              | 女性                                               |                 |  |
|                                             | 爵使赞号            | 108-8329                                         |                 |  |
|                                             | 都道府梁            | 東京部                                              |                 |  |
|                                             | 住所1 (市区町村)      | 地区三田                                             |                 |  |
|                                             | 住所2 (番地・ビル名)    | 1784-3                                           |                 |  |
|                                             | 日中連絡可能量号        | 03- 3451- 8224                                   | 1 24            |  |
|                                             | DM・メルマガ等        | DM・メールマカジンを受け取る                                  | ハツク             |  |
|                                             | Eメールアドレス        | p.mmita@iuhw.ac.jp                               |                 |  |
|                                             | 供考              | 0000-00-0                                        |                 |  |
|                                             |                 | ・ 送信する                                           |                 |  |

【手順13】予約番号

予約番号が発行され、予約完了。

※入力されたメールアドレスへメールが届きます。

迷惑メール等で、受信規制をされている方は、事前に解除しておいてください。 なお、解除方法は、電話会社等へご確認ください。

| STEP1     STEP2     STEP3     STEP4       予約内容     入力     予約内容     予約内容       入力     通認     予約完了 |  |
|--------------------------------------------------------------------------------------------------|--|
| 予約申込みが完了しました。<br>予約番号は下記のとおりです。必ず控えておいてください。<br>予約番号: 221065                                     |  |
| 予約内容をお客様ご登録メールアドレス<br>p.mmita@iuhw.ac.jp へ送付しました。<br>ご確認ください。<br>トップへ戻る                          |  |

【手順14】予約ができなかった場合

「予約ができませんでした。」と表示された場合は、恐れいりますが、トップページへ戻って<u>再度やり直</u> <u>す必要があります</u>。

同時に複数の方が同じコースで同じ希望日を選択している場合、こうした表示が出ることがあります。

| 約システム管理画面 × ♥ @ :<br>C 斎 <u>A</u> https://ww | 三田病院   予約システム ×<br>ww.medical-rs.jp/ksm/Reserves/error |                            |                    | ·<br>公 🛆 🖗          | a 🖪 😤 🖊 🖾 🚺 K                    |                      |
|----------------------------------------------|--------------------------------------------------------|----------------------------|--------------------|---------------------|----------------------------------|----------------------|
|                                              | <sup>@</sup> ™™™™™™™™™™™™™™™™™™™™™™™™™™™™™™™™™™™™      | тЬ                         |                    |                     |                                  |                      |
|                                              | ゲスト 様                                                  | → 契約健康保険                   | 組合/企業の割引を使用する方 → 過 | 去に本サービスを利用してご予約された方 |                                  |                      |
|                                              |                                                        |                            |                    |                     |                                  |                      |
|                                              |                                                        | 予約でき                       | きませんでした。           |                     |                                  |                      |
|                                              |                                                        | トップページに戻って再                |                    | 610                 |                                  |                      |
|                                              |                                                        | 4                          | トップへ戻る             |                     |                                  |                      |
|                                              |                                                        |                            |                    | この画面<br>最初の<br>再度やり | が表示され<br>)ページに <u>)</u><br>直しをお願 | た場合は<br>戻って<br>iいします |
|                                              | Copyright (C) SANWA SYSTEMS Co.,                       | ,Ltd. ALL RIGHTS RESERVED. |                    |                     |                                  |                      |